# **MEX Hardware Manual**

Release 1.0

Embention

2024-08-07

# CONTENTS

| 1  | Introduction         1.1       Wiring Optimization         1.2       Extended I/O                                                                                   | 3<br>4<br>4                                         |
|----|----------------------------------------------------------------------------------------------------|-----------------------------------------------------|
|    | 1.2       Extended 1/0       Image: Applications         1.3       Applications       Image: Applications                                                           | 4                                                   |
| 2  | Quick Start         2.1       Warnings         2.2       Requirements                                                                                               | <b>5</b><br>5<br>6                                  |
| 3  | Technical3.1Variants3.2Part List3.2.1MEX version3.2.2MEX OEM version3.3Features3.4Magnetometer3.5Electrical Specifications3.6Mechanical Specifications3.7Interfaces | 7<br>7<br>8<br>9<br>9<br>10<br>10<br>11<br>11<br>13 |
| 4  | Hardware Installation4.1Pinout4.2Electrical diagram of CAN bus                                                                                                    | <b>15</b><br>15<br>17                               |
| 5  | Software Installation                                                                                                    | 19                                                  |
| 6  | Maintenance         6.1       Preventive Maintenance         6.2       Software update                                                                              | <b>21</b><br>21<br>21                               |
| 7  | Integration examples         7.1       Veronte products         7.1.1       Autopilot 1x connection                                                                 | <b>35</b><br>35<br>35                               |
| 8  | Troubleshooting                                                                                                    | 37                                                  |
| 9  | Acronyms and Definitions                                                                                                    | 39                                                  |
| 10 | Contact Data                                                                                                    | 41                                                  |

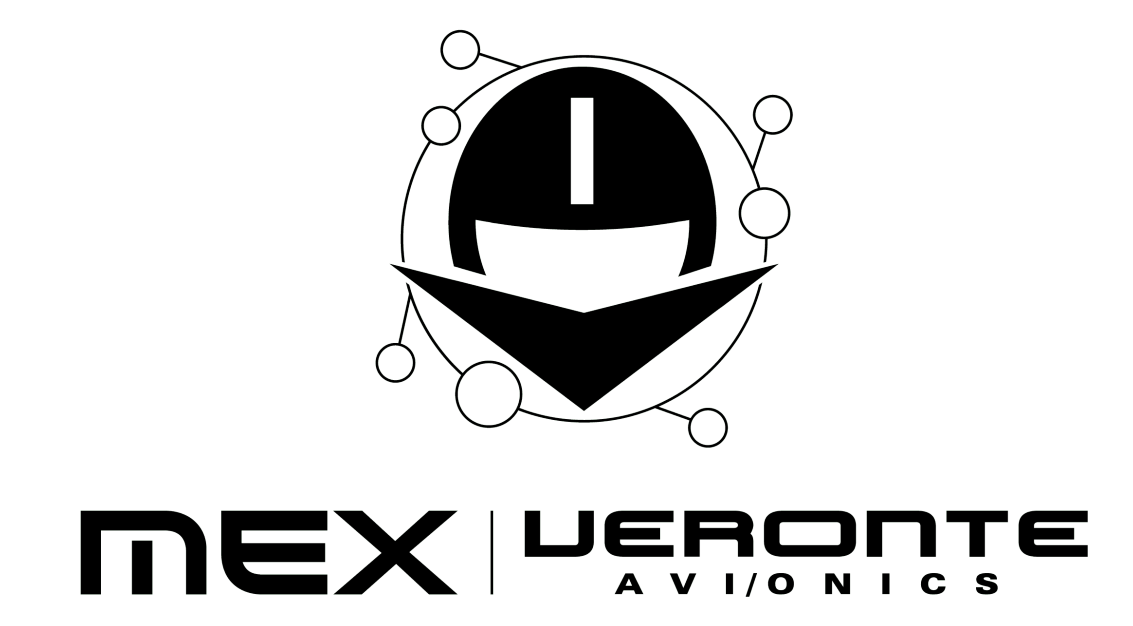

**MEX** is a CAN expander and communication manager, which allows to reduce wires in autonomous vehicles and increase the number of devices. In addition, **MEX** includes a 3 axis magnetometer for orientation.

| Warning: Sele<br>version from any | ect your version before reading any user manual. The following Embention user manual.         | ing image shows where to select a                  |  |  |  |  |  |
|-----------------------------------|-----------------------------------------------------------------------------------------------|----------------------------------------------------|--|--|--|--|--|
|                                   |                                                                                               | 🗑 Home 🛛 Version-4.8 × Languages-EN × Download × 👼 |  |  |  |  |  |
| ٩                                 | Docs » 1x Hardware Manual                                                                     | 4.5<br>4.8 Introduction                            |  |  |  |  |  |
| Introduction                      |                                                                                               |                                                    |  |  |  |  |  |
| Quick Start                       | 1x Hardware Manual                                                                            |                                                    |  |  |  |  |  |
| Technical                         |                                                                                               |                                                    |  |  |  |  |  |
| Hardware Installation             |                                                                                               |                                                    |  |  |  |  |  |
| Software Installation             |                                                                                               |                                                    |  |  |  |  |  |
| Operation                         |                                                                                               |                                                    |  |  |  |  |  |
| Compatible Devices                |                                                                                               |                                                    |  |  |  |  |  |
| Integration Examples              |                                                                                               |                                                    |  |  |  |  |  |
| Troubleshooting                   |                                                                                               |                                                    |  |  |  |  |  |
| Hardware Changelog                |                                                                                               |                                                    |  |  |  |  |  |
| Acronyms and Definitions          |                                                                                               |                                                    |  |  |  |  |  |
| Contact Data                      |                                                                                               |                                                    |  |  |  |  |  |
|                                   |                                                                                               | E                                                  |  |  |  |  |  |
|                                   | Veronte Autopillot tx is a ministurized high reliability avionics system for advanced control | of unmanned systems.                               |  |  |  |  |  |
|                                   | Version: UM.305.4.8<br>Date: 2022-11-24                                                       |                                                    |  |  |  |  |  |

ONE

### INTRODUCTION

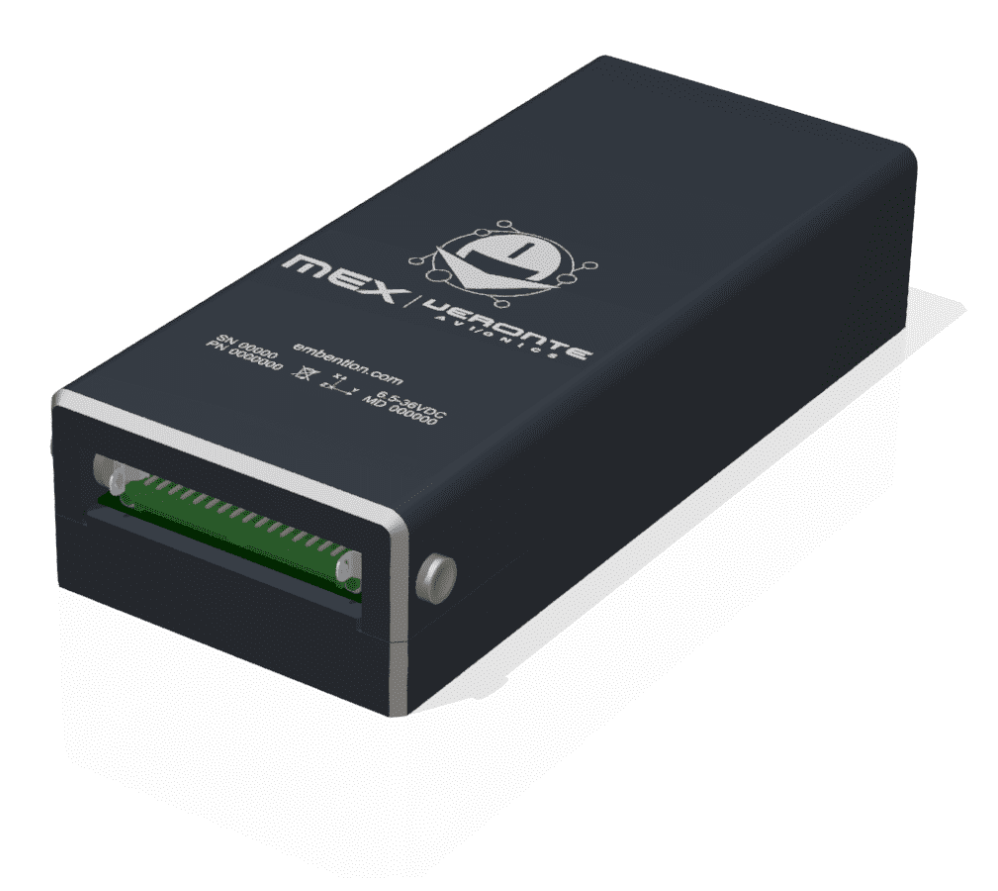

#### Fig. 1: Veronte MEX

Veronte MEX stands as a powerful peripheral to ease the reduction of wire in autonomous vehicles at the time it allows to increase the number of devices in the system. It makes possible to relocate and to group sensors, actuators, payloads, motor controllers... enhancing the I/O connectivity in the Veronte Autopilot. Veronte Mex includes a magnetometer, which detects direction and strength of a magnetic field, including the earthly field, which allows to obtain altitude and orientation references. With its easy integration, Veronte MEX becomes a quick solution for increasing connectivity capacity and allowing wiring optimization, especially in large systems.

# **1.1 Wiring Optimization**

It is especially in large vehicles, where wire optimization plays a critical role permitting a significant weight reduction. This upgrade is achieved thanks to the reduction of cable length and because of the added flexibility so the right device can be installed in the right location. Another advantage of the use of Veronte MEX is the robustness of the CAN Bus, being resistant to electromagnetic interferences and permitting the installation of long cables with no signal loss. Furthermore, it includes redundancy with CAN bus isolation, making it fail operational even in case of a CAN bus line break.

# 1.2 Extended I/O

With the use of Veronte MEX, the data capacity for input and output in Veronte Autopilots is increased in a great manner. The advanced design makes possible to control several peripherals (PWM, RS-232, RS-485, digital output, I2C, analog inputs...) through the CAN Bus. It can be used for both, expanding the I/O capacity in Veronte Autopilots, or for controlling peripherals with a robust communications protocol. In case it is needed, multiple Veronte MEX boards can be installed in the same network for increasing the number of I/O ports or because of system architecture needs.

# **1.3 Applications**

In aviation, a field where weight means such an important agent in design, struggling with wiring is one of the most common issues faced during the vehicle design. With the use of Veronte MEX, not only this issue would be reduced, but a bunch of opportunities for different sensors and payload could arise:

- By adding more I/O interfaces, a more complex payload control can be achieved, improving connectivity.
- Advanced control of actuators and peripherals becomes feasible, being possible to condensate the connection of control, feedback, sensors... in a single board.
- Devices can be installed at long distances from the autopilot with no signal degradation thanks to the robustness of the CAN Bus.
- The internal magnetometer allows to measure differences of altitude and orientation, useful for navigation applications. The magnetometer measurements are sent through RS-232, RS-485 or CAN channels to other devices, like any other variable.

# QUICK START

This document describes how to install and use the MEX, including its technical specifications.

# 2.1 Warnings

- Disassembling, improper installations or bad connections may invalidate the warranty. Please contact Technical Support if you suspect a faulty or defective component.
- Veronte MEX must not be placed close to magnetic sources. Even though the loss of performance could be recoverable, these magnetic sources will interfere with measurements:
  - Ferrous materials (such as nickel, iron, steel, and cobalt).
  - Magnets or magnetic fields.
  - Electric or elecstronic devices (for example electric motors or antennas).
- Veronte MEX will always produce heat as a by-product of its operation. Keep in mind an adequate heat dissipation on installation.
- To disconnect cables from the connector of the OEM version, a G125 Delatching Tool Separator is recommended, referenced as Z125-9263400.
- Ferrous screws must not be used on the holes close to the magnetometer. Use materials which do not affect magnetic fields (copper, brass, gold, aluminum, some stainless steels, silver, tin, silicon, and most non-metals). These holes are marked on the next figure:

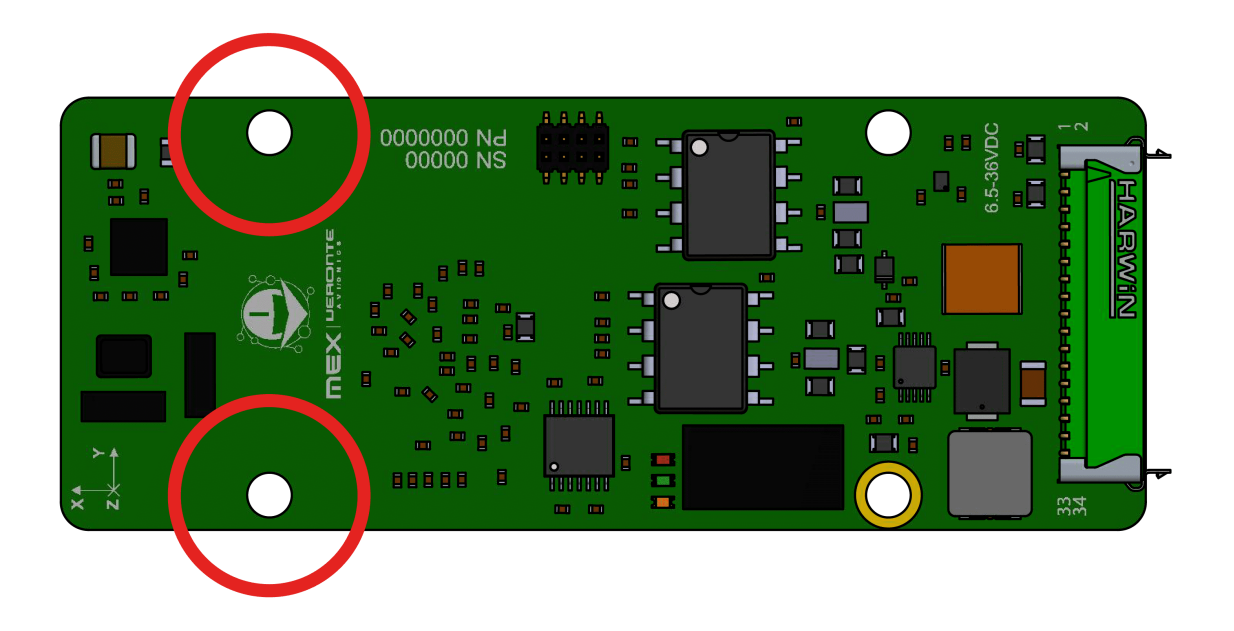

# 2.2 Requirements

#### **Required items:**

- Veronte Link (version 6.12.X or higher).
- MEX PDI Builder (version 6.10.X or higher).
- Veronte Autopilot 1x (version 4.8 or higher).
- 1x PDI Builder (version 6.8.X or higher).
- Veronte Updater (version 6.8.X or higher).

### THREE

# **TECHNICAL**

### 3.1 Variants

Veronte MEX is offered with two versions: MEX and MEX OEM. The MEX version is protected by an enclosure made of anodized-aluminium. The MEX OEM version is smaller, lighter and has better heat dissipation; but requires mechanical protection when installed.

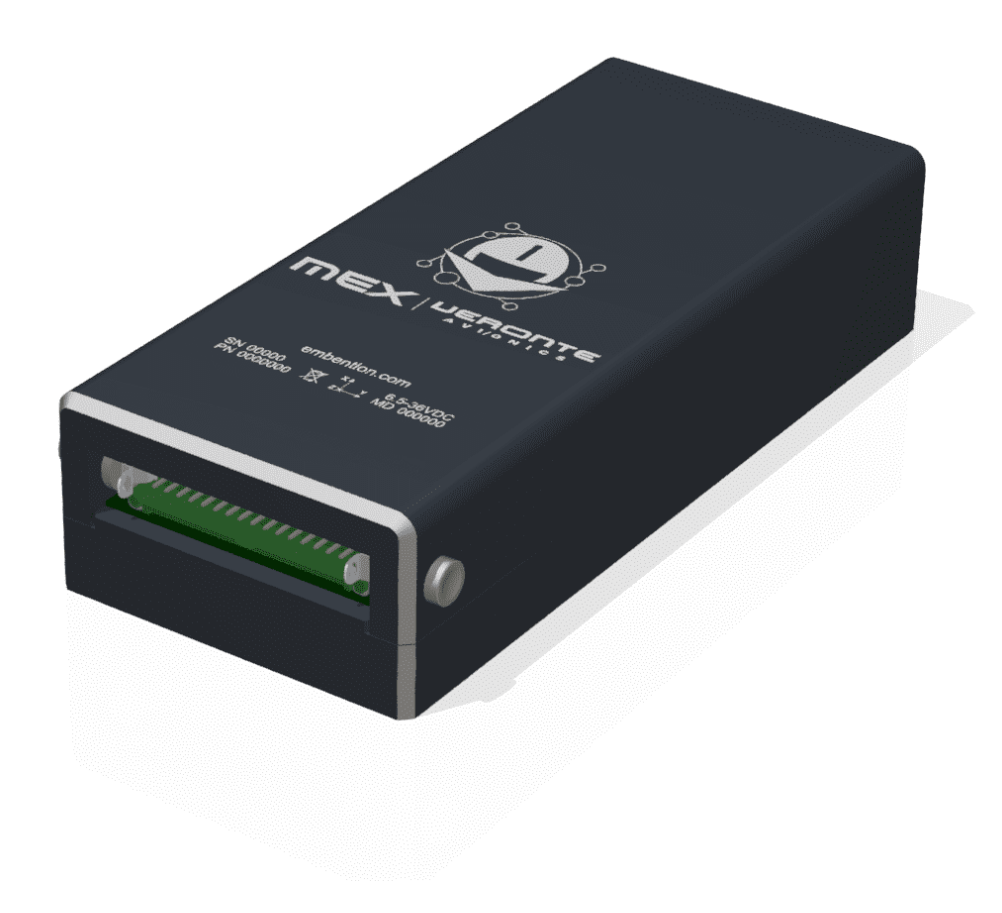

Fig. 1: MEX version

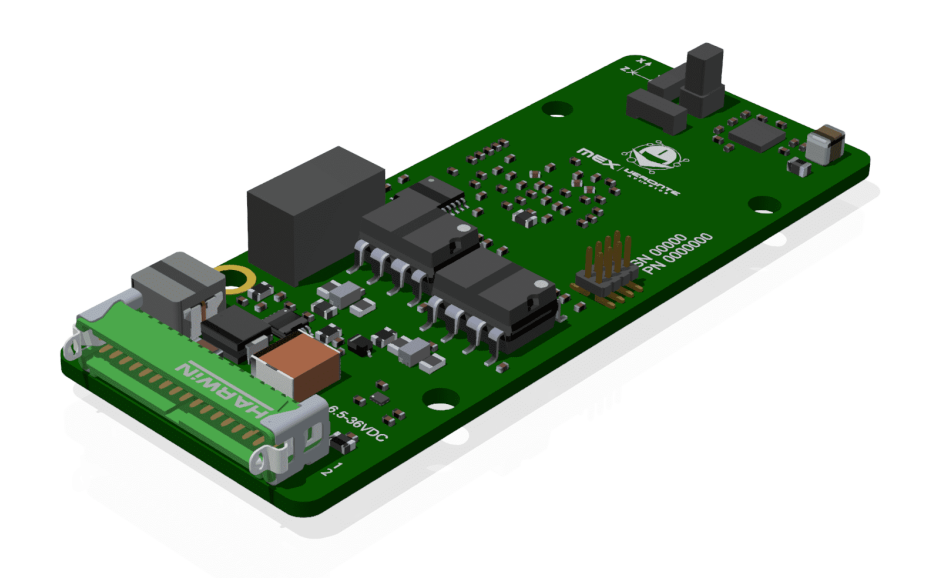

Fig. 2: MEX OEM version

# 3.2 Part List

### 3.2.1 MEX version

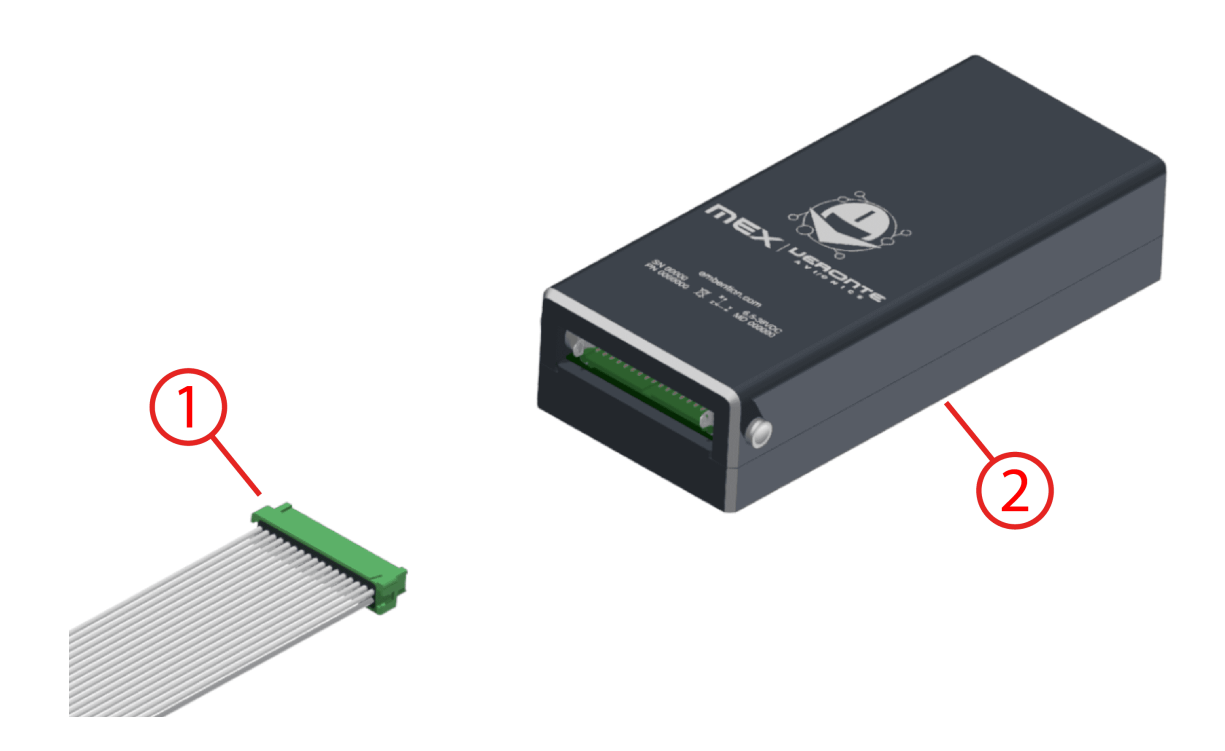

1. Cable connector. Embention reference: P006354. Commercial reference: G125-FC13405L0-0450L.

### 2. MEX.

### 3.2.2 MEX OEM version

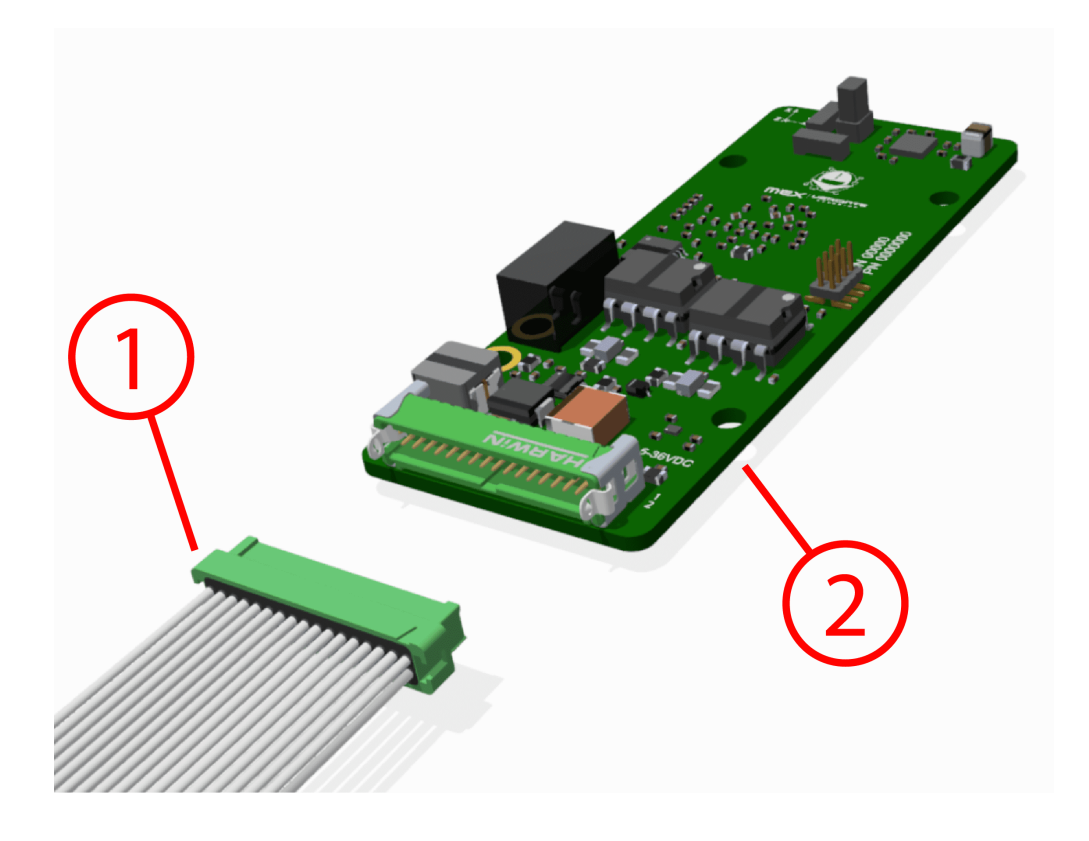

1. Cable connector. Embention reference: P006354. Commercial reference: G125-FC13405L0-0450L.

2. MEX OEM.

### 3.3 Features

- Communications
  - 2x isolated CAN busses
  - 2x RS-232 buses for external devices
  - 1x full-duplex RS-485 interface
  - Connection to PC
  - 1x I2C Digital Bus
  - Able to report internal status via Veronte APP
  - Able to read telemetry coming from third party devices
- Sensors
  - 1x magnetometer
  - 1x Temperature sensor, with  $\pm 2.7^{\circ}$ C accuracy

#### • Signals

- 4x PWM output signals with electrostatic discharge protection (IEC-61000-4-2, level 4), between 10 Hz to 10 kHz
- 4x analog input signals
- 2x digital input signals of ECAP, EQEP or GPIO (only as input)

#### • Protections

- Reverse polarity protection
- Protection agains short circuits for RS-232 and PWM signals
- Robust against vibration in the range of an industrial-grade product
- Electrical
  - 1x microprocessor unit
  - 2x power supply inputs
  - CAN termination resistor configurable per software
  - 3x leds to report system status

### 3.4 Magnetometer

| Number of sense axes | 3                 |
|----------------------|-------------------|
| Technology           | Magneto-inductive |
| Resolution           | 50 nT             |

# **3.5 Electrical Specifications**

| Analog Input 1 (pin AN1) | 0-5V                           |
|--------------------------|--------------------------------|
| Analog Input 2 (pin AN2) | 0-5V                           |
| Analog Input 3 (pin AN3) | 0-12V                          |
| Analog Input 4 (pin AN4) | 0-36V                          |
| CAN transceivers         | Supplied by 5V isolated source |

#### Input voltage/current

- Power input: 6.5V to 36V (DC)
- Two different input voltages possible

#### CAN

- Complies with CAN Bus 2.0A and 2.0B Standards
- Isolated signals
- Speed up to 1Mbps

#### **RS-232**

• Meets the requirements from ITU v.28 standard

- Supports data rates between 9600 and 115200 bps
- Robust against ESD

#### **RS-485**

- Supports data rates between 9600 and 115200 bps
- Robust against ESD
- Meets the requirements from ISO 8482 standard
- Voltage level from -7V to 12V

#### I2C

• Robust against ESD.

#### **PWM Output**

- Voltage: 5V
- Robust against ESD
- Frequencies from 10 Hz to 10 kHz
- Robust against ESD

#### **Digital Inputs (ECAP)**

- Robust against ESD
- Maximum voltage: 5V

#### Analog signals

• Robust against ESD

### 3.6 Mechanical Specifications

| Weight                      | <ul><li> 69g (with enclosure)</li><li> 17g (without enclosure)</li></ul> |  |
|-----------------------------|--------------------------------------------------------------------------|--|
| Enclosure material          | Anodized-aluminium 6061-T6                                               |  |
| Fixation of MEX version     | 2x M3 screws                                                             |  |
| Fixation of MEX OEM version | 4x M2 screws (2 of them must not be ferrous)                             |  |

### 3.6.1 Dimensions

#### MEX version

Veronte MEX is protected by an enclosure made of anodized-aluminium 6061-T6. M3 aluminum or nylon screws are recommended as mounting hardware for better magnetometer performance. Enclosure mounting holes are 4mm depth M3 threaded.

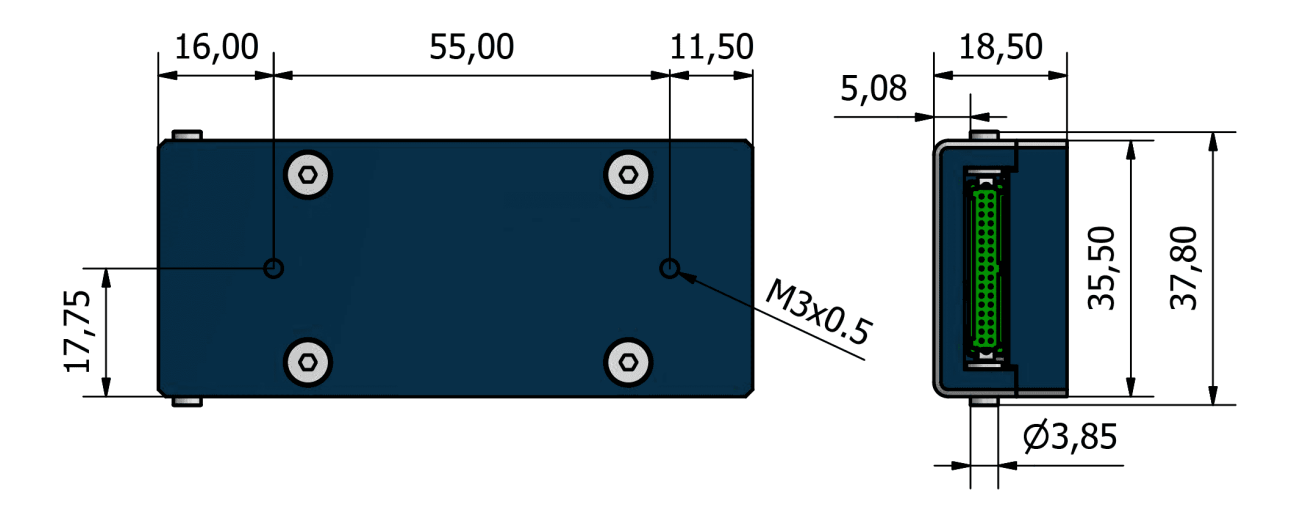

Fig. 3: MEX dimensions

**MEX OEM version** 

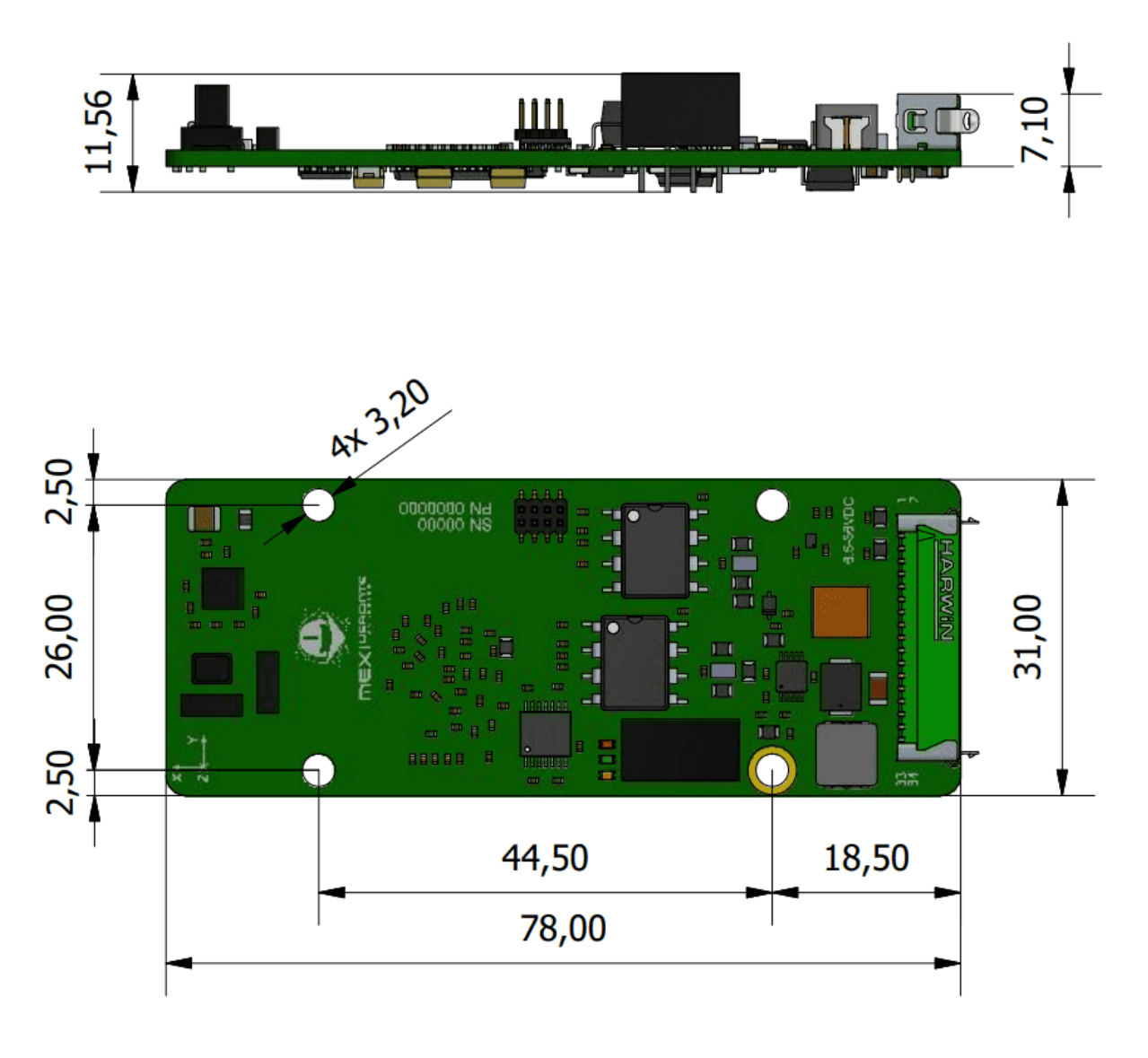

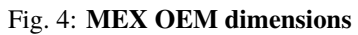

# 3.7 Interfaces

There is only one interface connection, with the two following connectors:

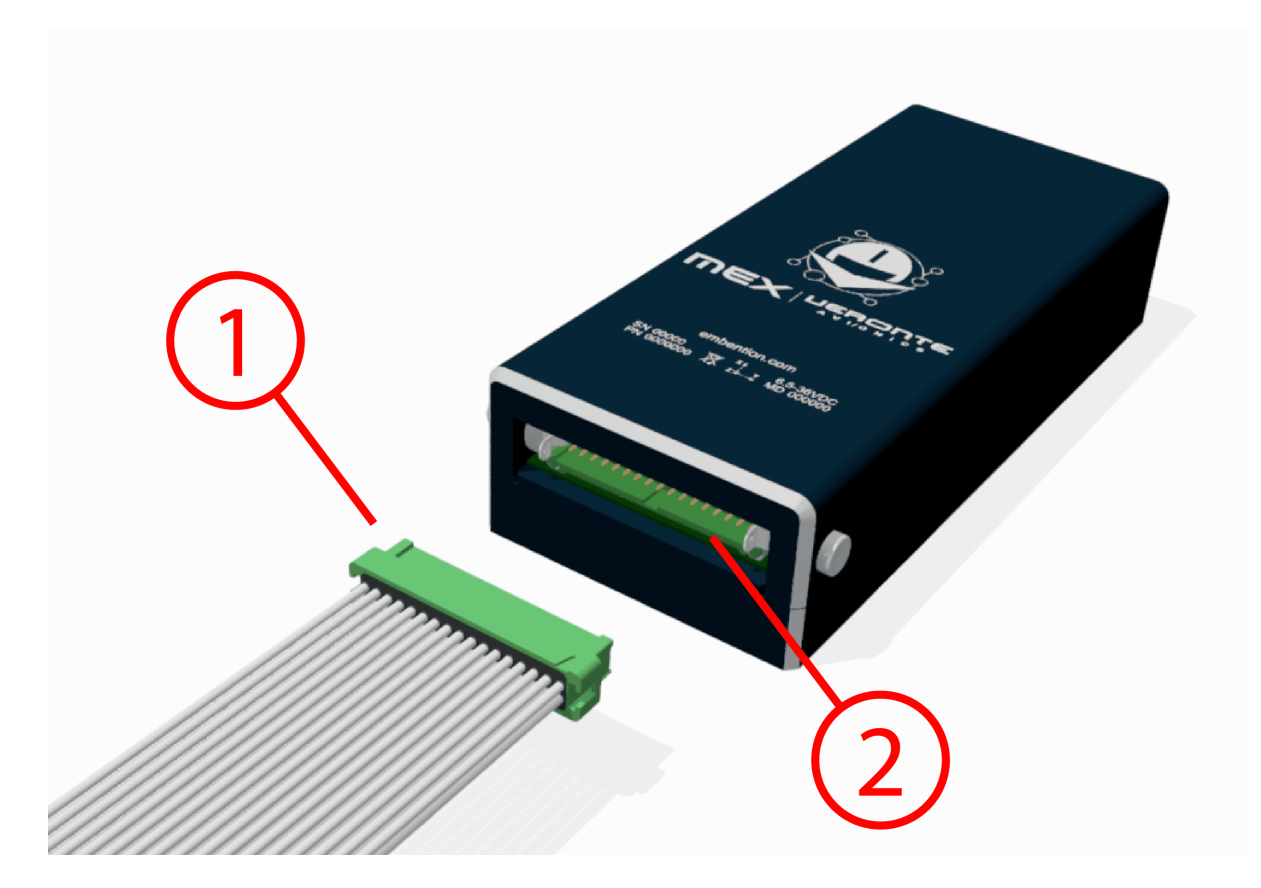

Fig. 5: Interface connection

| Number | Connector | Embention reference | Commercial reference |
|--------|-----------|---------------------|----------------------|
| 1      | Female    | P006354             | G125-FC13405L0-0450L |
| 2      | Male      | P006723             | G125-MH13405L3P      |

FOUR

# HARDWARE INSTALLATION

| Version | Fixation                                     |
|---------|----------------------------------------------|
| MEX     | 2x M3 screws                                 |
| MEX OEM | 4x M2 screws (2 of them must not be ferrous) |

**Note:** To install **MEX** in a vehicle, female and male electrical connectors can be secured with glue to prevent disconnections, such as epoxy or Methyl methacrylate.

# 4.1 Pinout

Pins are arranged as follows:

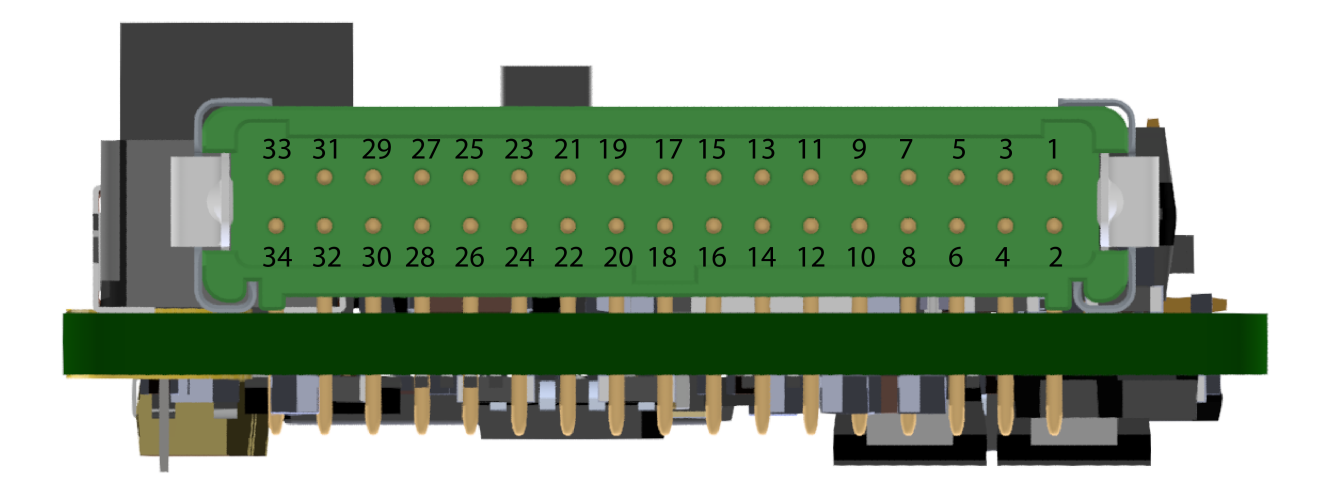

| PIN № | I/O            | Comments                                                        |
|-------|----------------|-----------------------------------------------------------------|
| 1     | Power supply 1 | Power supply for the main system, redundant with Power supply 2 |
| 2     | GND            | Ground for supply                                               |
| 3     | Power supply 2 | Power supply for the main system, redundant with Power supply 1 |
| 4     | GND            | Ground for supply                                               |

continues on next page

|       |                | · · · · · · · · · · · · · · · · · · · |  |  |
|-------|----------------|---------------------------------------|--|--|
| PIN № | I/O            | Comments                              |  |  |
| 5     | SCL            | I2C CLOCK                             |  |  |
| 6     | SDA            | I2C DATA                              |  |  |
| 7     | ANALOG (1) 5V  | Analog input 0-5 V                    |  |  |
| 8     | ANALOG (2) 5V  |                                       |  |  |
| 9     | ANALOG (3) 12V | Analog input 0-12 V                   |  |  |
| 10    | ANALOG (4) 36V | Analog input 0-36 V                   |  |  |
| 11    | GND            | Ground for supply                     |  |  |
| 12    | ECAP 1         | ECAP, EQEP or GPIO (only as           |  |  |
| 13    | ECAP 2         | input)                                |  |  |
| 14    | GND            | Ground for supply                     |  |  |
| 15    | RS-232 (A) TX  | RS-232 A Output                       |  |  |
| 16    | RS-232 (A) RX  | RS-232 A Input                        |  |  |
| 17    | GND            | Ground for supply                     |  |  |
| 18    | RS-232 (B) TX  | RS-232 B Output                       |  |  |
| 19    | RS-232 (B) RX  | RS-232 B Input                        |  |  |
| 20    | CAN B (P)      | CAN bus interface. It supports data   |  |  |
| 21    | CAN B (N)      | rates up to 1 Mbps                    |  |  |
| 22    | CAN A (P)      |                                       |  |  |
| 23    | CAN A (N)      |                                       |  |  |
| 24    | CAN GND        | Isolated ground for CAN bus           |  |  |
| 25    | PWM 1          | PWM/DIGITAL output /DIGITAL           |  |  |
| 26    | PWM 2          | input signal (0-5V)                   |  |  |
| 27    | PWM 3          |                                       |  |  |
| 28    | PWM 4          |                                       |  |  |
| 29    | GND            | Ground for supply                     |  |  |
| 30    | OUT RS-485 (P) | Non-inverted output from RS-485 bus   |  |  |
| 31    | IN RS-485 (N)  | Inverted input to RS-485 bus          |  |  |
| 32    | OUT RS-485 (N) | Inverted output from RS-485 bus       |  |  |
| 33    | IN RS-485 (P)  | Non-inverted input to RS-485 bus      |  |  |
| 34    | RS-485 GND     | Ground for RS-485                     |  |  |

| Table | 1 | - continued fi | rom | previous | page |
|-------|---|----------------|-----|----------|------|
|       |   |                |     |          |      |

**Warning:** Each CAN bus is equipped with a 120 Ohm (+/-5%) termination resistor that can be activated and deactivated by SW.

**Warning:** RS-485 has internal termination resistor with 120 ohms (+/-5%).

Warning: I2C is equiped with internal pull-up resistors.

Note: Pins 1 and 3 are not common.

# 4.2 Electrical diagram of CAN bus

Veronte MEX requires termination resistance in order to allow the connection of multiple Veronte MEX or other CAN Bus devices to the same line. Considering Veronte Autopilot includes one entrance resistance of 120  $\Omega$ , a second resistance needs to be placed at the end of the line (again 120  $\Omega$ ). This resistance may be placed on the cable or on another PCB.

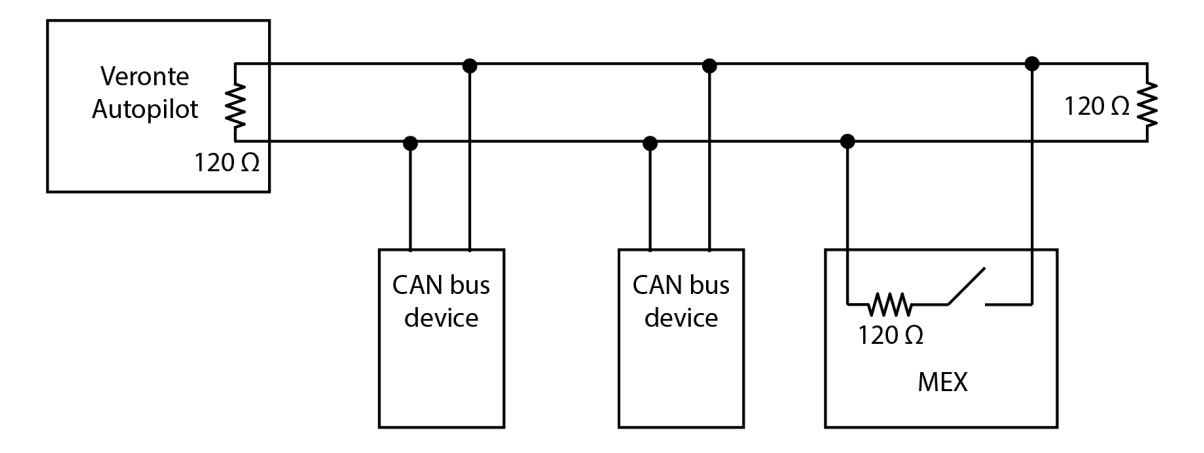

Fig. 1: CAN assembly diagram example

Veronte MEX has an internal resistor of 120  $\Omega$ , which can be activated by SW. Then, another way to connect multiple CAN Bus devices lies in connecting a MEX to the end of cables, then activating its internal CAN resistor.

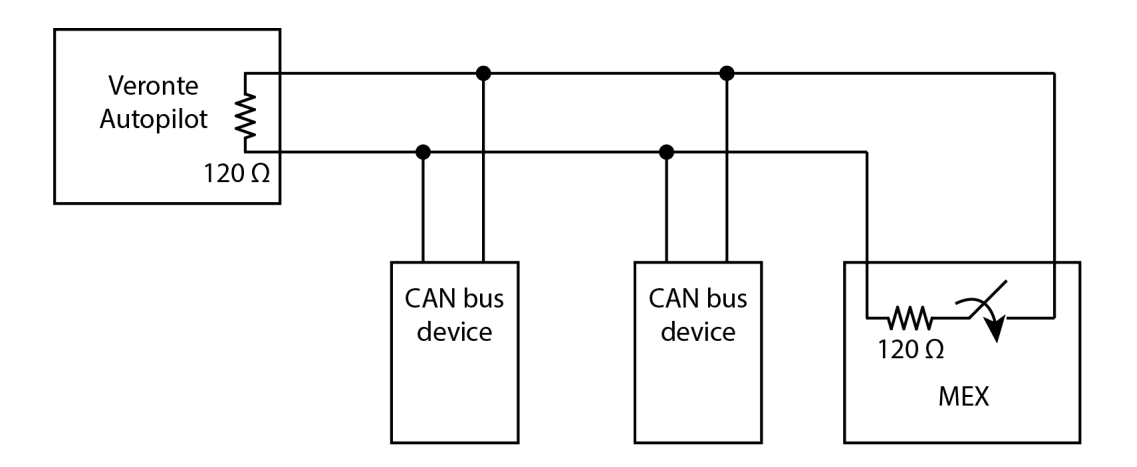

Fig. 2: Diagram with CAN resistor activated

# SOFTWARE INSTALLATION

There are two ways to establish connection to configure MEX: via Autopilot 1x or direct connection.

• Direct MEX connection

By default MEX can establish VCP communications over its SCI-A and SCI-B ports. Using any of these connection will be possible to connect it to a PC.

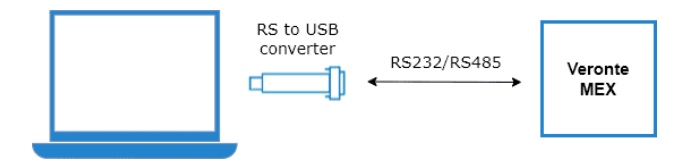

Fig. 1: Direct MEX connection

#### • Via Autopilot 1x

It is usual to have a MEX in a system that does not allow to directly connect to a PC. In that situation, it is possible to configure an **Autopilot 1x** that is connected over CAN with MEX. To establish a connection between an autopilot and MEX, please read CEX/MEX - Integration examples section of the **1x PDI Builder** manual.

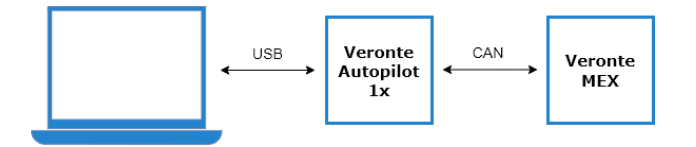

Fig. 2: MEX connection through Veronte Autopilot

Once MEX is connected to a computer, read the MEX Software Manual to configure it.

# MAINTENANCE

# 6.1 Preventive Maintenance

Apart from cleaning, no extra maintenance is required to guarantee the correct operation of the Veronte MEX.

In order to clean Veronte MEX properly follow the next recommendations:

- Turn off the device before cleaning.
- Use a clean, soft, damp cloth to clean the unit (not for OEM version).
- Do not immerse the unit in water to clean it.

# 6.2 Software update

In order to update a MEX unit, it is necessary to re-flash the board.

**Danger:** Depending on the MEX variant, flashing can be done directly by the user or not:

- MEX OEM version: Users can flash the MEX unit directly.
- **MEX version**: In order to flash the MEX unit, it is necessary to open the enclosure. However, **opening the enclosure will cause the user to lose the guarantee** as it will remove the guarantee sticker.

Therefore, in order to flash it and not lose the guarantee, the user must contact the support team (create a ticket in the customer's Joint Collaboration Framework; for more information, see Tickets section of the **JCF** manual) to request permission to open the enclosure.

The following items will be needed to update Veronte MEX software:

- JTAG Probe
- *Embention Flashing Tool Software*. If the user does not have this tool, please contact the support team by creating a ticket in the customer's **Joint Collaboration Framework** and they will share it.

For more information on accessing the release and downloading the software, read the Releases section of the **JCF** user manual.

• Firmware update file (.bin file): The file with the new software version (.bin file) will be shared with the customer in the Joint Collaboration Framework when it is requested.

The following steps describe the process to re-flash a MEX unit:

1. Connect the PC and the MEX unit via the JTAG probe:

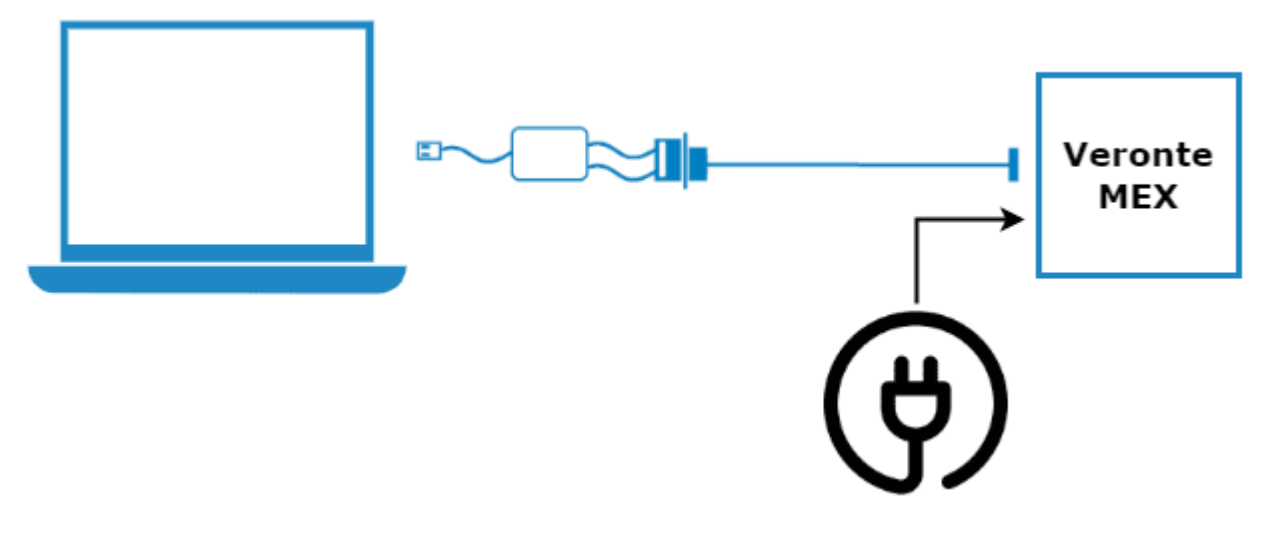

Fig. 1: PC - MEX connection

2. On the MEX, connect the JTAG to the 8 pin connector on top of the board. Pin nº 1 is indicated with a white dot:

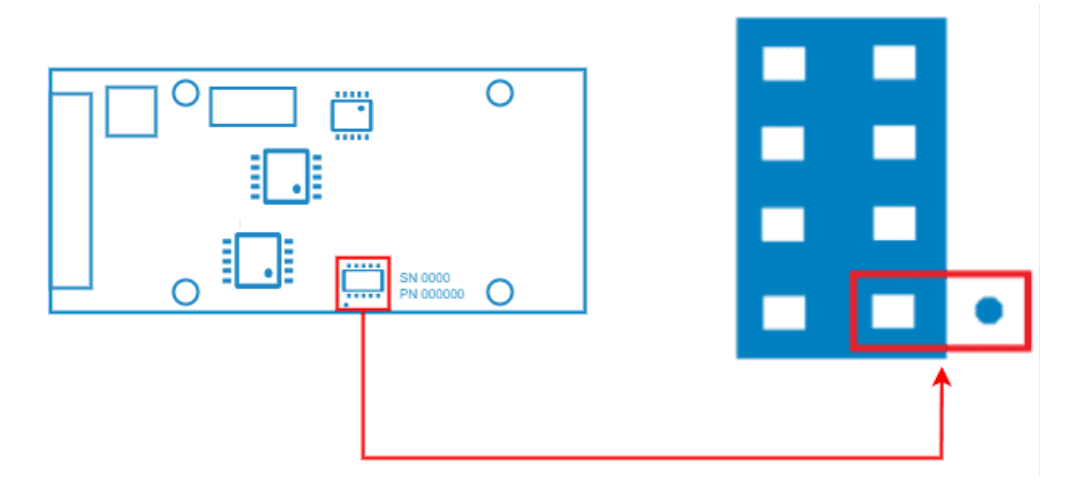

Fig. 2: JTAG connection

3. Open the Flashing Tool and access it without logging in:

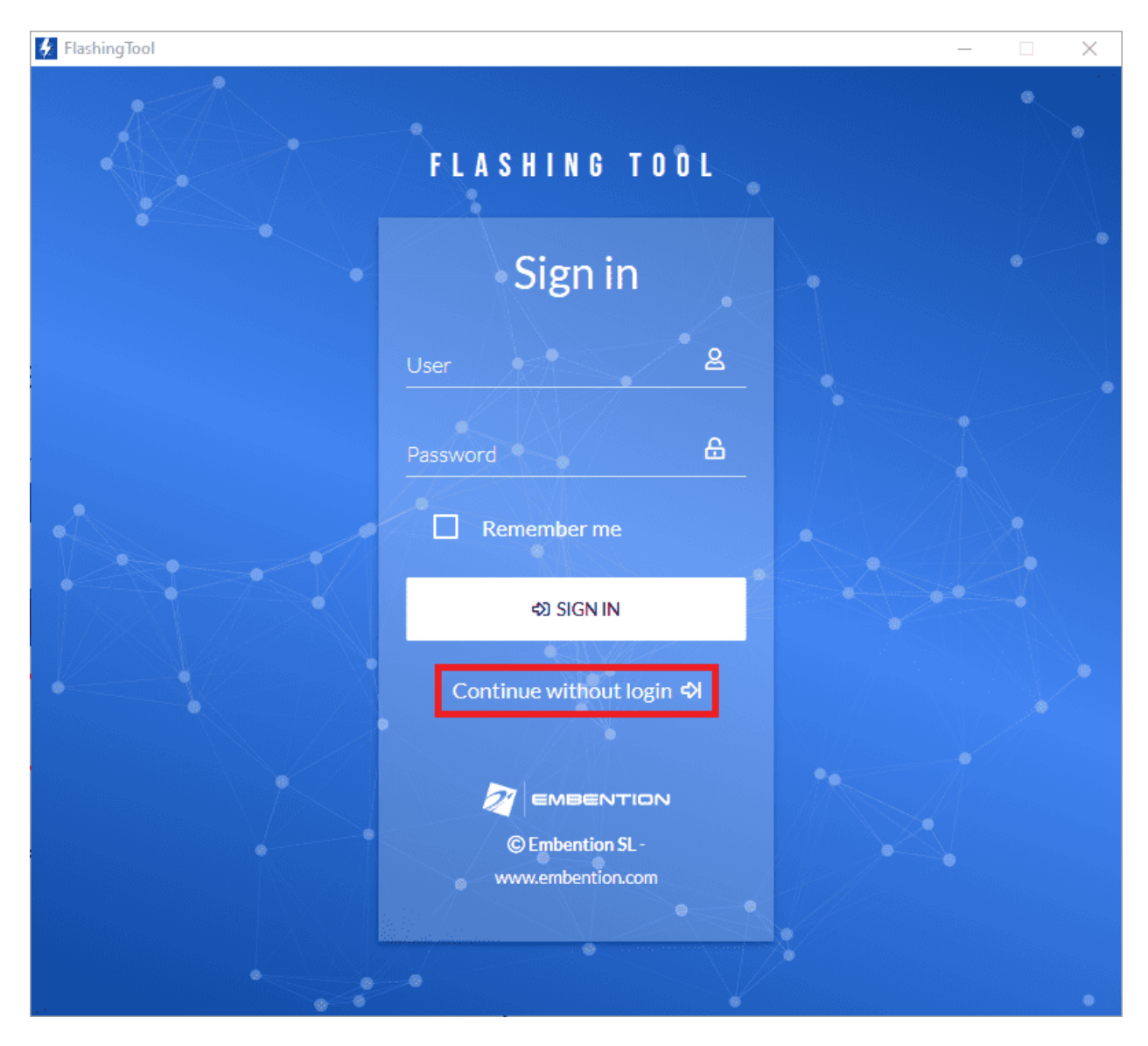

Fig. 3: Flashing tool - Inital menu

4. Select the product **MEX**:

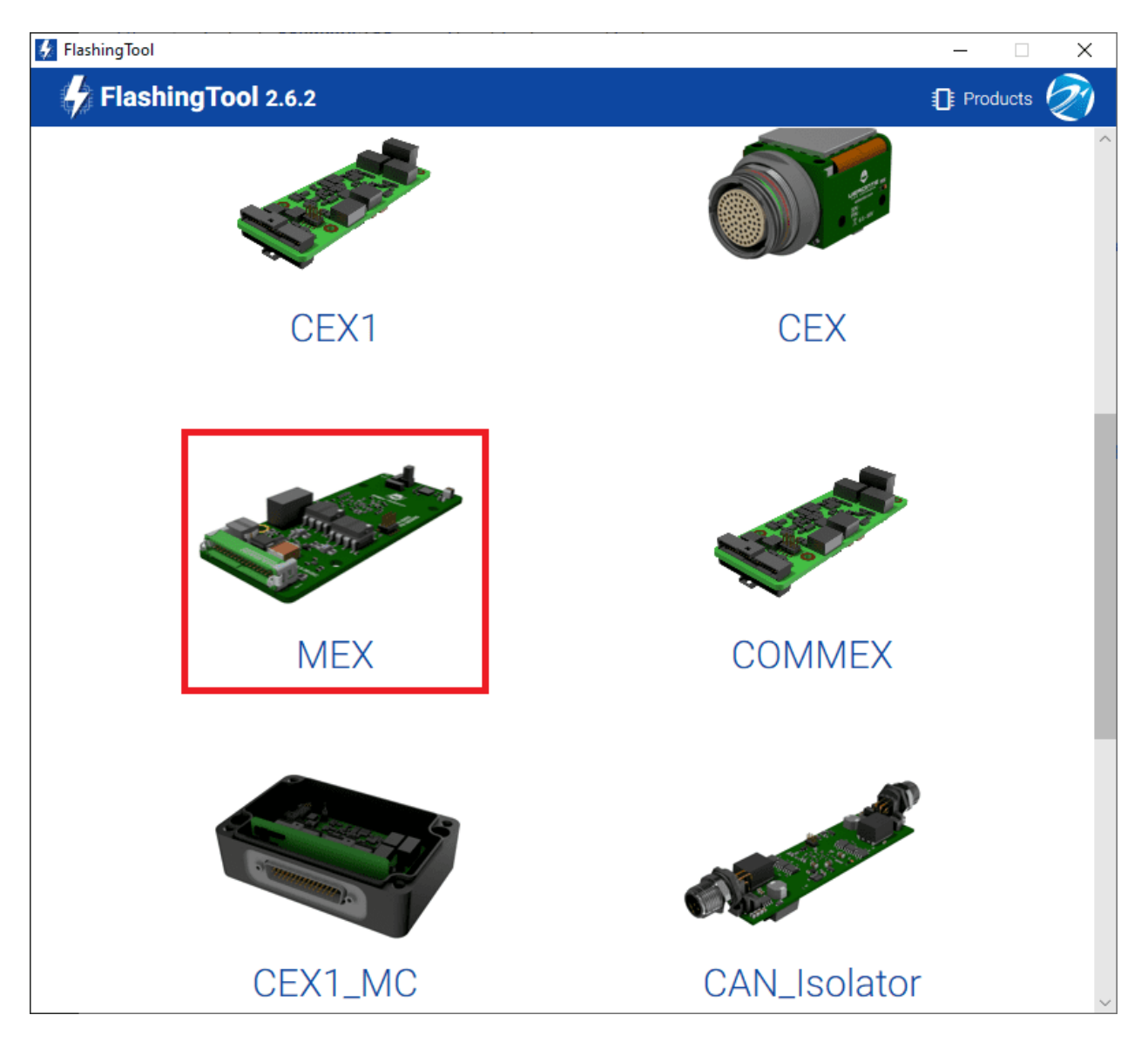

Fig. 4: Flashing tool - Product selection

5. Select **PRODUCT**, as the flashing method:

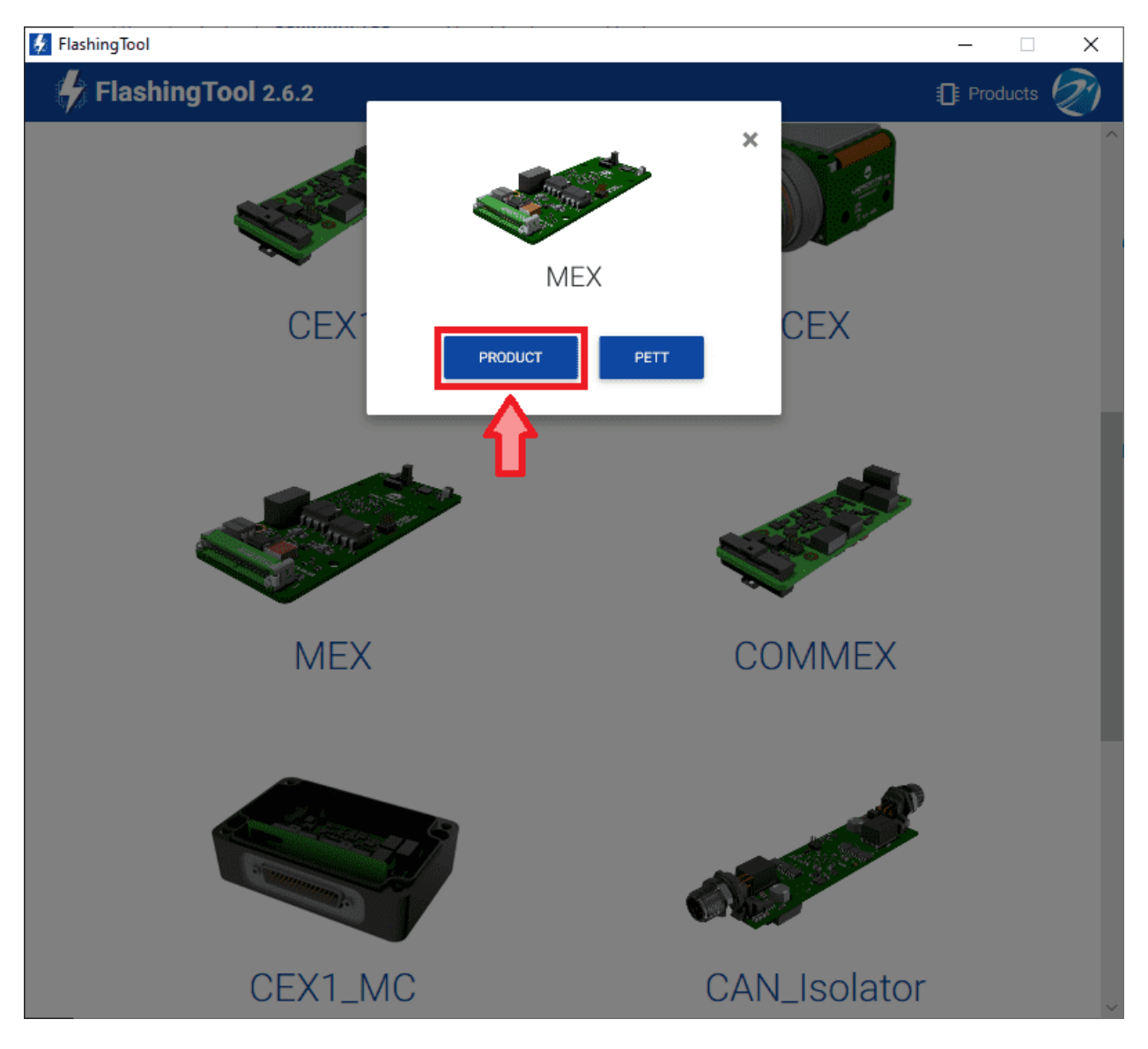

Fig. 5: Flashing tool - Flashing method selection

**Warning:** If the JTAG is not connected or if the PC does not recognise it, the following message will appear after selecting PRODUCT:

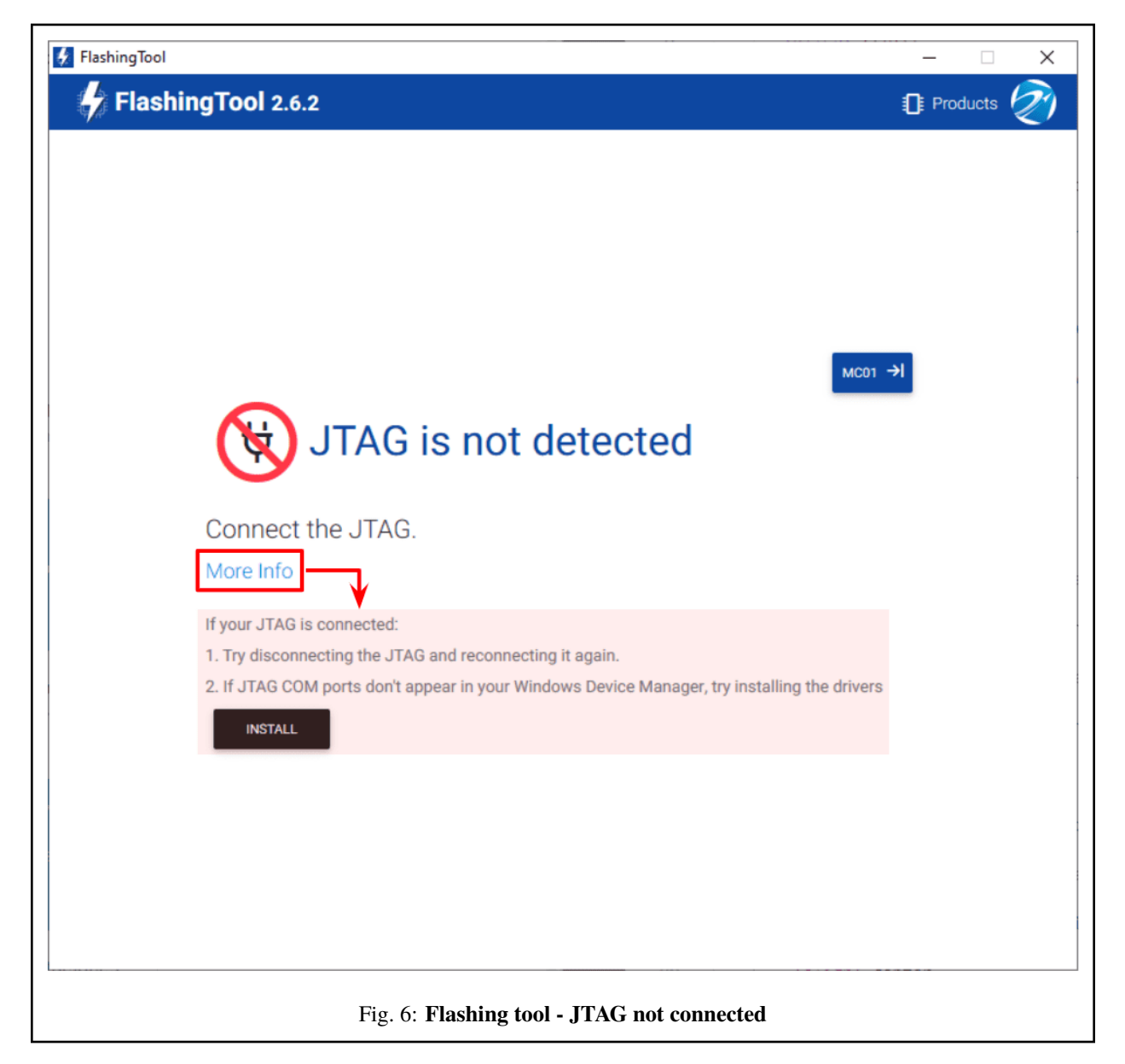

6. Here, select the new firmware file to update the MEX (.bin file previously downloaded from the user's Joint Collaboration Framework) and also enter the address of the unit.

Note: Address = 42000 + S/N, users can look up the MEX serial number directly in the product.

The MEX address must be in the **range 43000-43999**.

Then, click on 'Flash':

| 🛃 FlashingTool                                                                                                    | - 🗆          | × |
|----------------------------------------------------------------------------------------------------|--------------|---|
| FlashingTool 2.6.2                                                                                                    | 🗊 Products 纋 | Ø |
| MEX                                                                                                    |              |   |
| 🖻 Flash from directory                                                                                                    |              |   |
| CHOOSE<br>FILES MagnetoEXpander_28335-v6.10.5_2023-02-15_05-24-42.bin                                                                                                    |              |   |
| <ul> <li>Change Serial Number</li> <li>Uncheck if you want to flash the default serial number (999). Or write a custom value.</li> <li>Edit Serial Number</li> <li>43057</li> </ul> |              |   |
| FL                                                                                                    | ASH          |   |

Fig. 7: Flashing tool - File and address number

7. Wait until flashing is complete:

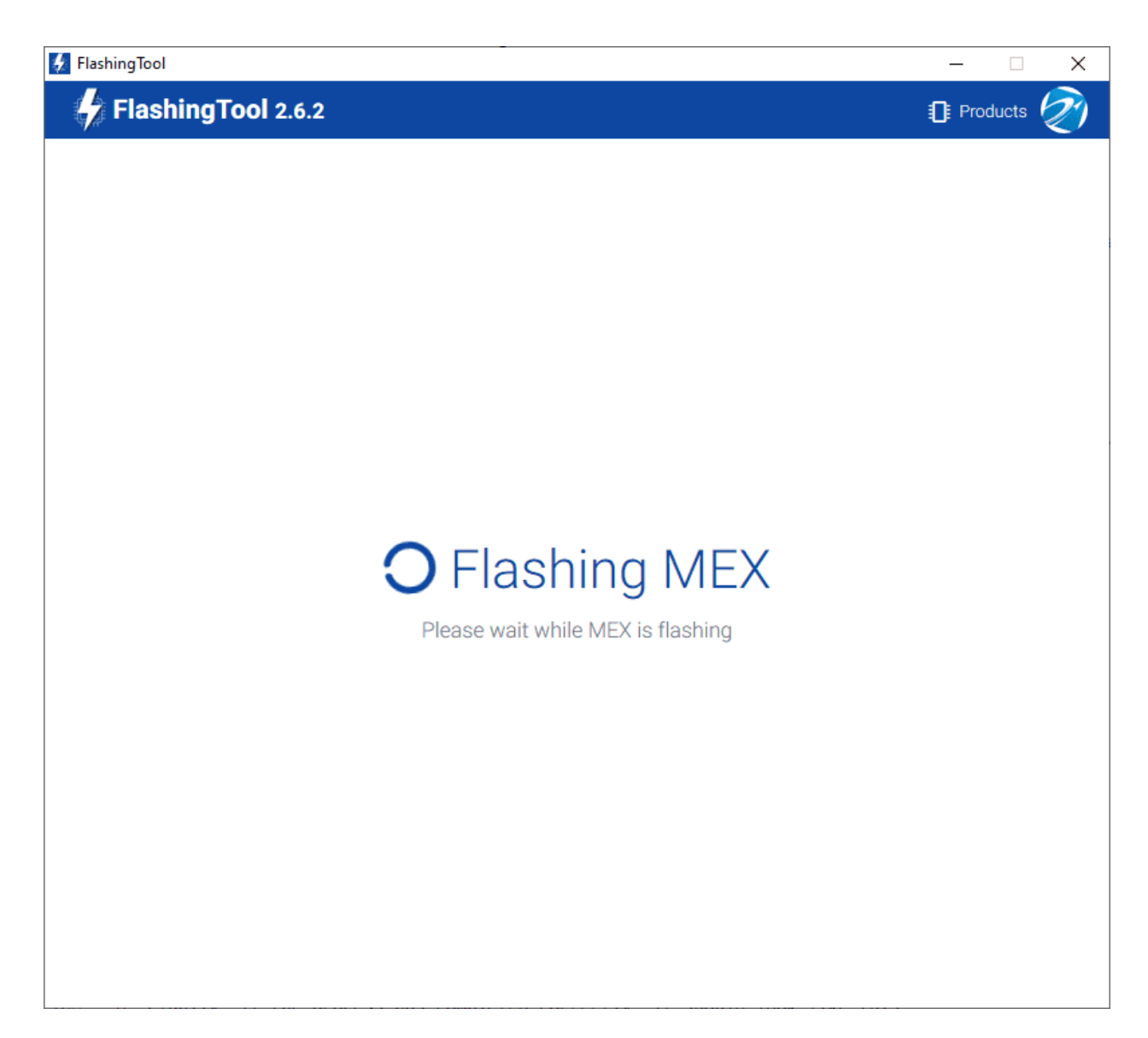

Fig. 8: Flashing tool - Flashing process

8. Finally, if the process has completed correctly, it should look like this:

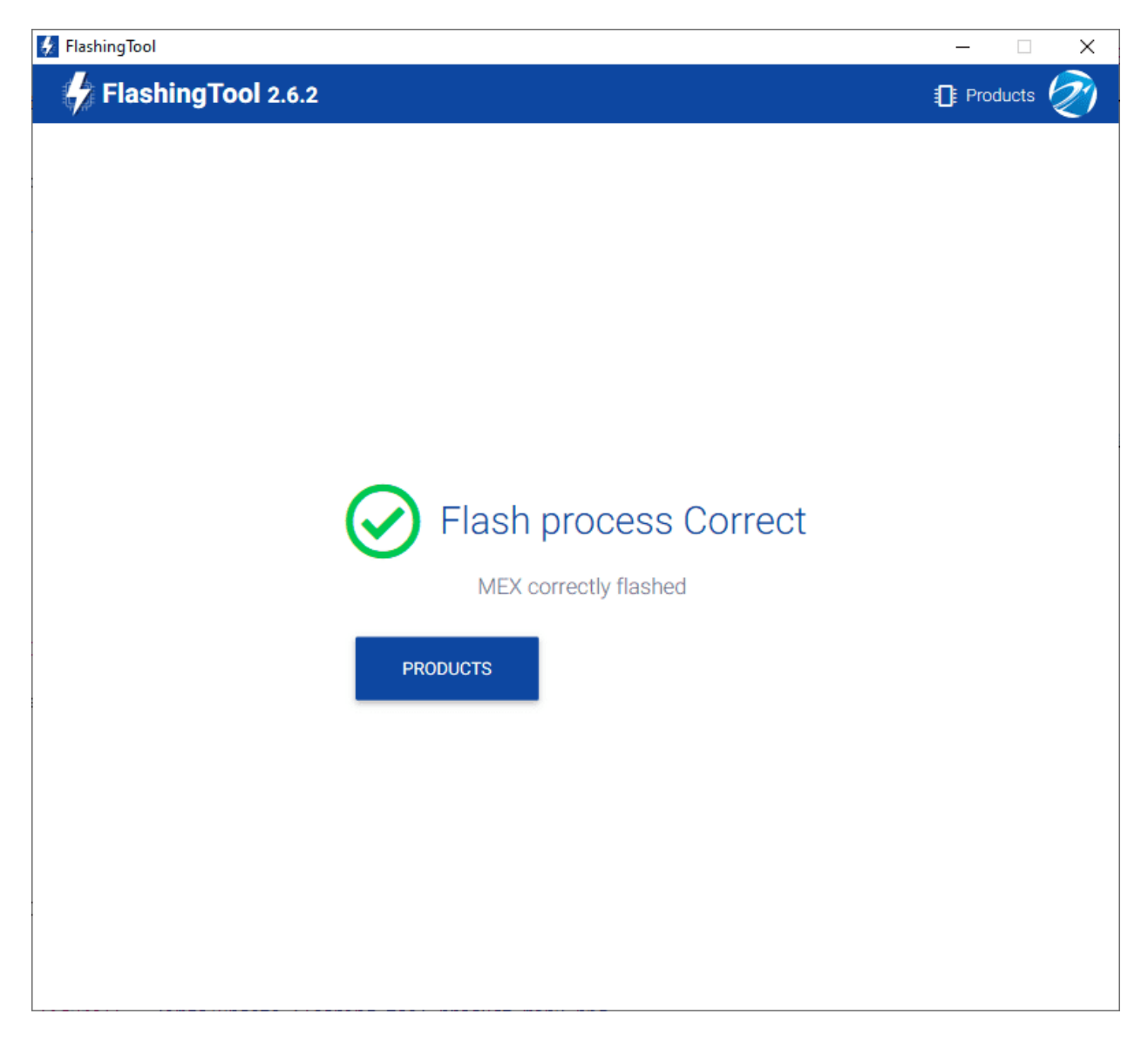

Fig. 9: Flashing tool - Flashing process correct

However, if something has gone wrong, the following message appears:

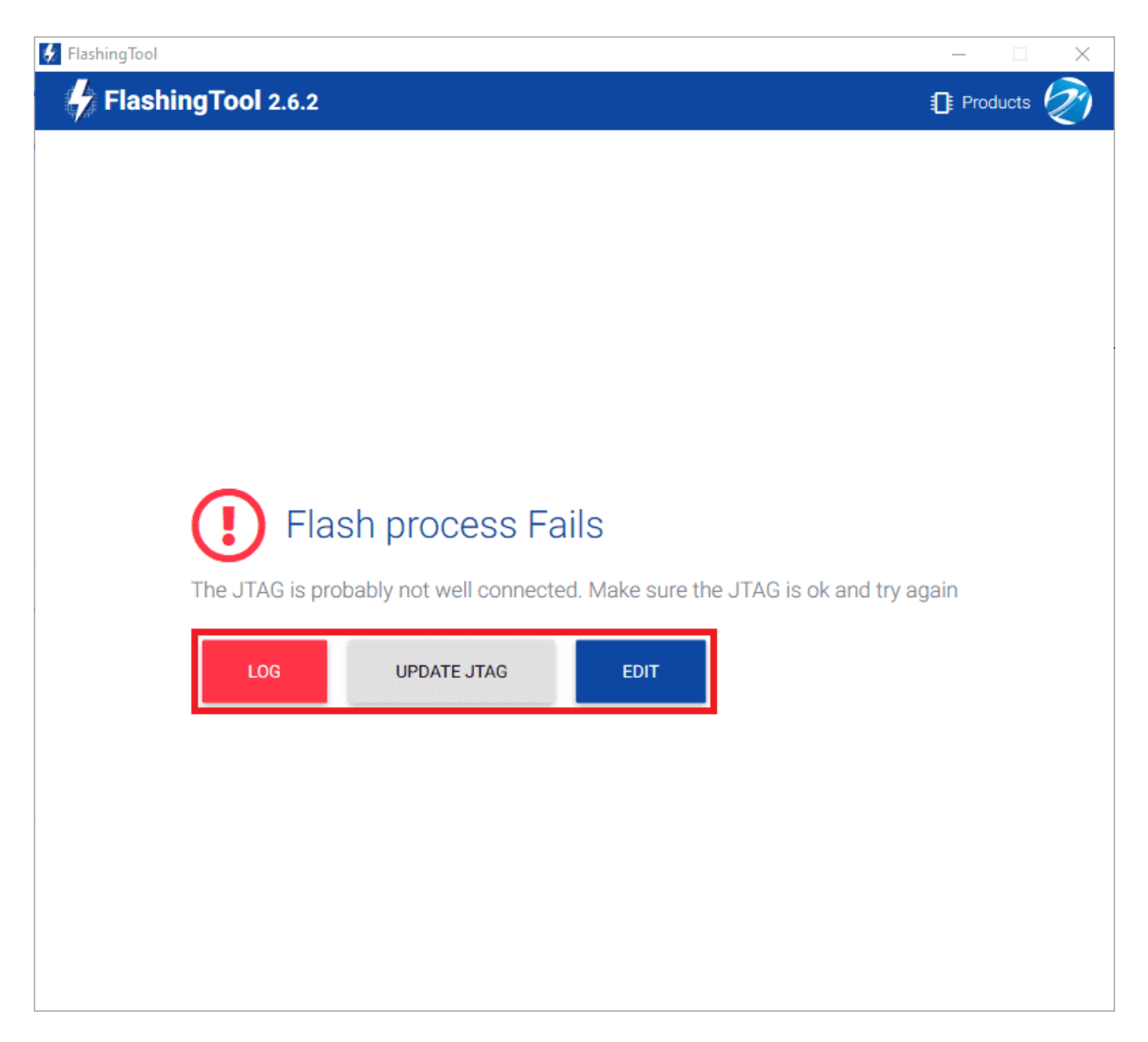

Fig. 10: Flashing tool - Flashing process fails

- Re-check the connections, reset MEX unit and try again by pressing 'EDIT'.
- If this does not solve the problem, it may be necessary to update the JTAG drivers by clicking 'UPDATE JTAG':

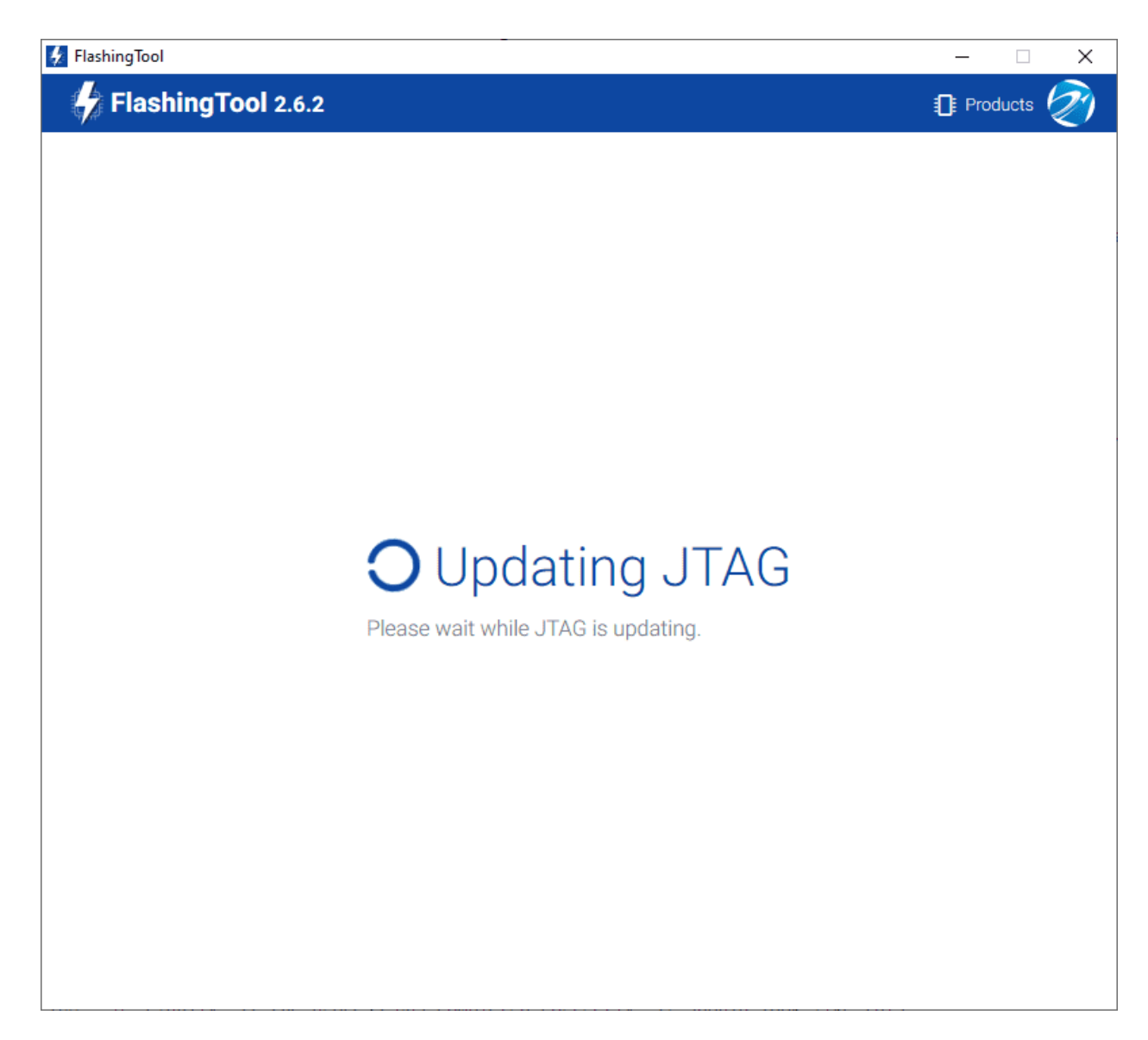

Fig. 11: Flashing tool - Update JTAG process

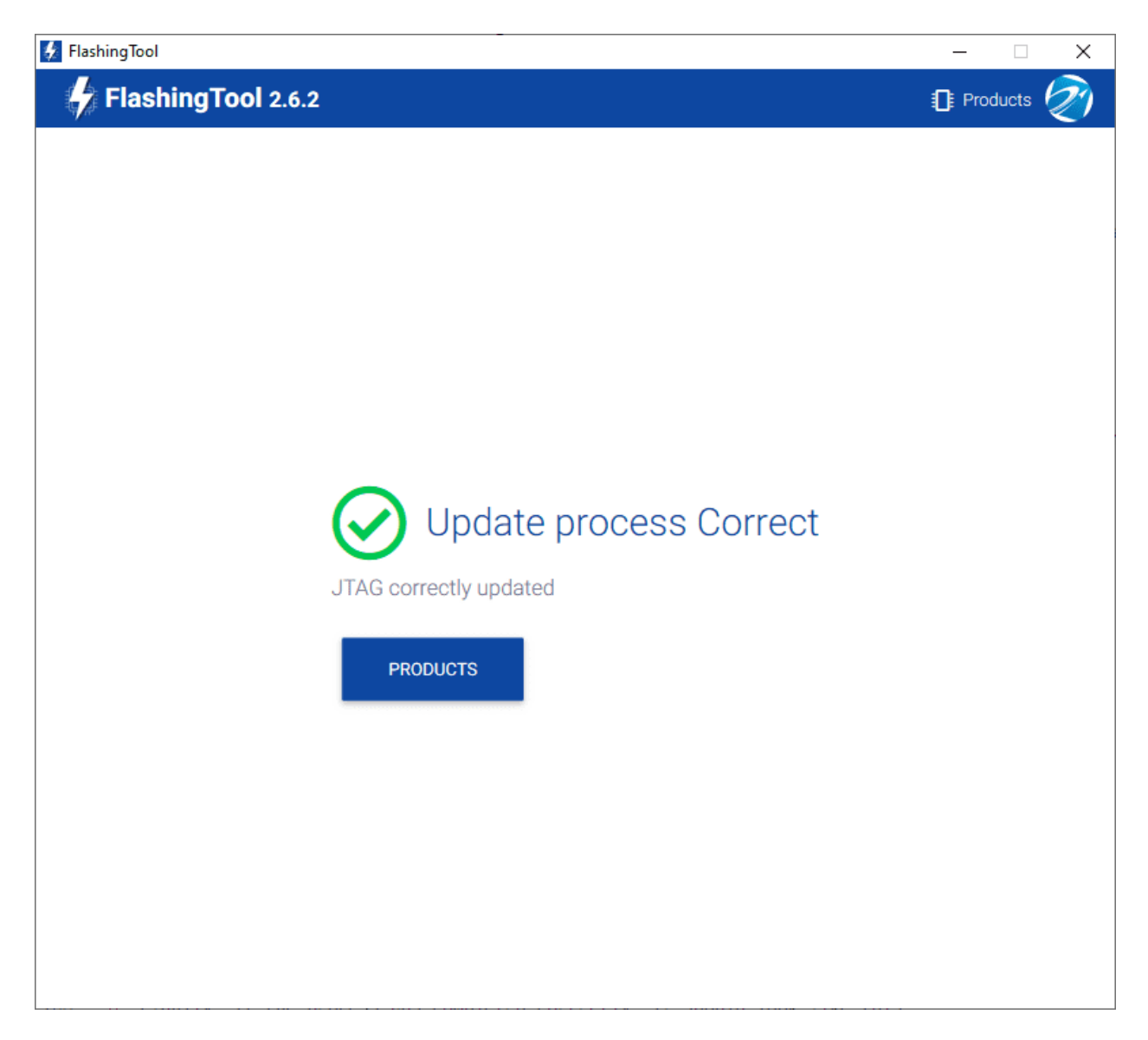

Fig. 12: Flashing tool - Update JTAG process correct

• After this, try again to flash the MEX.

If the failure window still appears, contact support@embention.com and **share the log** displayed by pressing '**LOG**' with the support team:

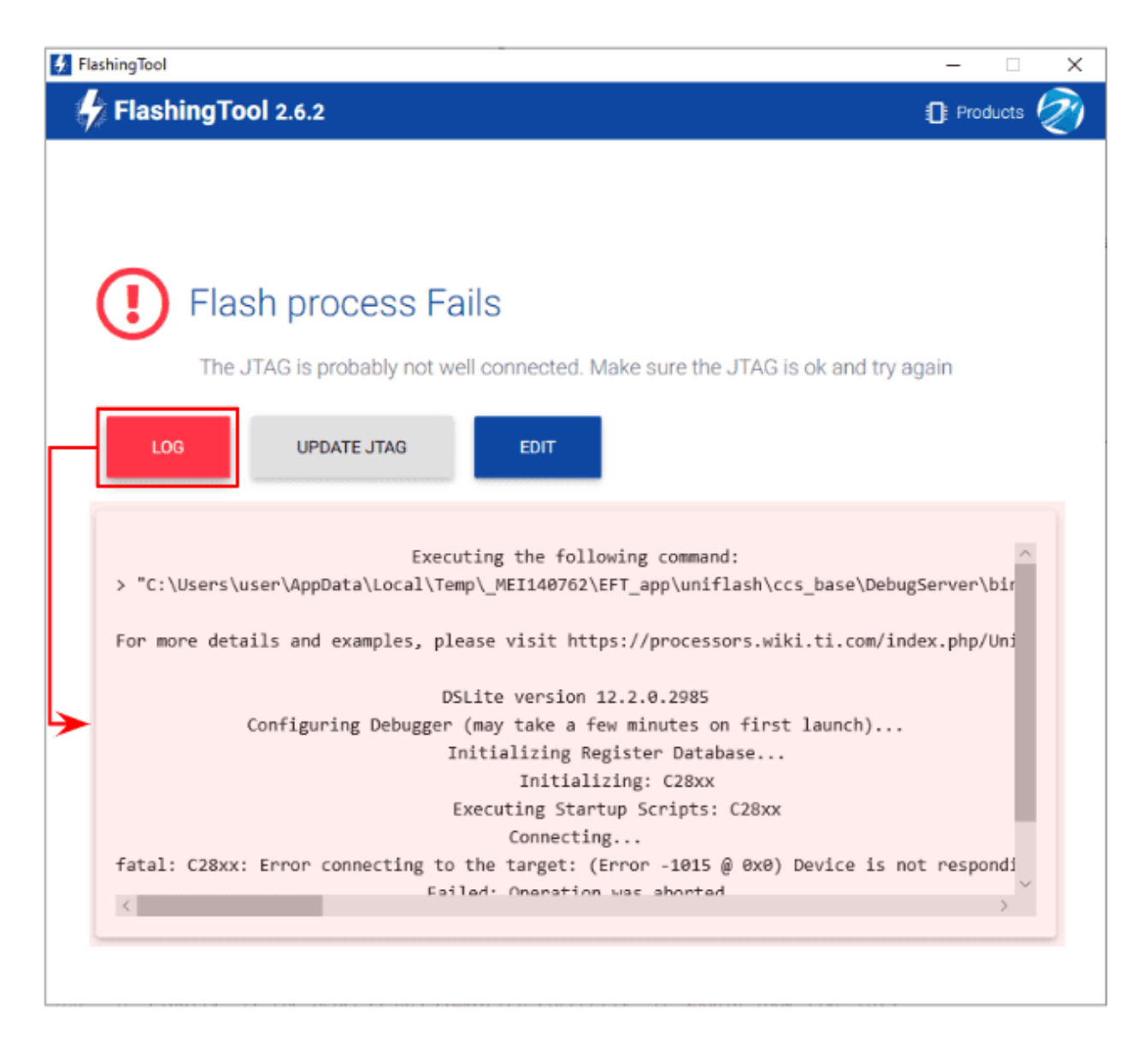

Fig. 13: Flashing tool - Log

### **SEVEN**

### **INTEGRATION EXAMPLES**

Examples of how to set up a configuration for MEX can be seen in Integration examples section of the **MEX PDI Builder** user manual.

• Veronte products

# 7.1 Veronte products

This section explains how to integrate MEX with Veronte products.

### 7.1.1 Autopilot 1x connection

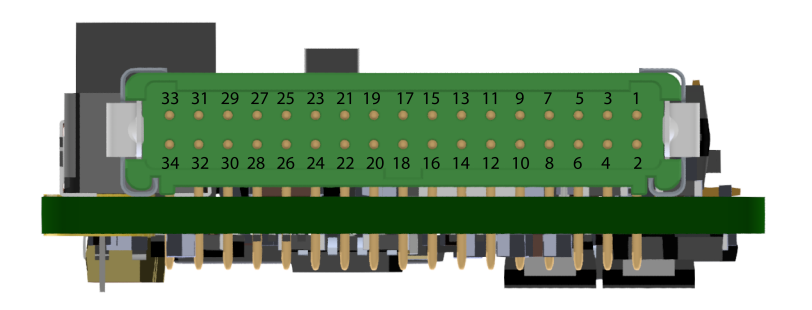

Fig. 1: Connector for MEX

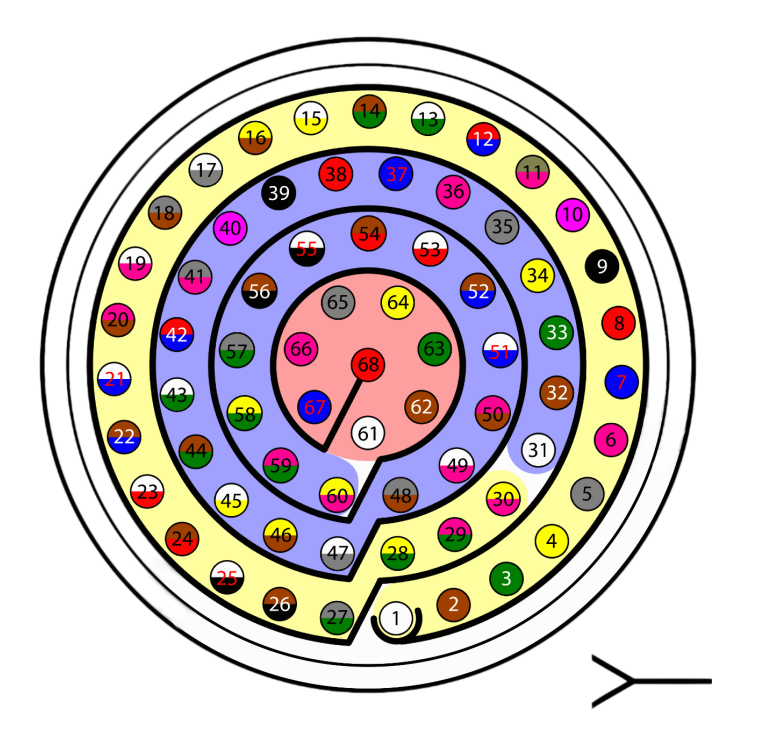

Fig. 2: Connector for Autopilot 1x - HEW.LM.368.XLNP (frontal view)

For proper operation, the connection between MEX and Autopilot 1x pins should be like this:

| Autopilot 1x |        |              | MEX   |          |
|--------------|--------|--------------|-------|----------|
| PIN Nº       | Signal | Color        | PIN № | Signal   |
| 25           | CANA_P | White-Black  | 22    | CAN(A) P |
| 26           | CANA_N | Brown-Black  | 23    | CAN(A) N |
| 28           | CANB_P | Yellow-Green | 20    | CAN(B) P |
| 29           | CANB_N | Pink-Green   | 21    | CAN(B) N |
| 30           | GND    | Yellow-Pink  | 24    | CAN GND  |

**Note:** If only CAN A or CAN B has been configured in the software for communications, only the corresponding pins must be connected.

**Important:** Integration is also possible by connecting CAN A of the Autopilot 1x to CAN B of the MEX and vice versa, i.e. it does not necessarily have to be CAN A-CAN A or CAN B-CAN B.

However, any connections made must be **consistent** with the **configuration** made at software level in 1x PDI Builder and MEX PDI Builder.

### EIGHT

### TROUBLESHOOTING

If a mistake was made when building the configuration and the communication with the device has been lost, it is possible to force the device to boot into maintenance mode in order to modify its configuration.

For forcing Maintenance mode, create a loopback on both I2C pins (I2C SCL and I2C SDA signals). When powered, MEX will boot in maintenance mode.

### NINE

# **ACRONYMS AND DEFINITIONS**

| BEC    | Battery Eliminating Circuit                 |
|--------|---------------------------------------------|
| CAN    | Controller Area Network                     |
| COM    | COMmunications                              |
| DC     | Direct Current                              |
| EQEP   | Enhanced Quadrature Encoder Pulse sensor    |
| ESC    | Electronic Speed Control                    |
| ESD    | ElectroStatic Discharge                     |
| GND    | Electrical ground                           |
| GPIO   | General Purpose Input/Output                |
| I/O    | Input/Output                                |
| JTAG   | Joint Test Action Group                     |
| Mbps   | Megabits Per Second                         |
| MPU    | Micro-Processor Unit                        |
| nT     | NanoTesla                                   |
| OEM    | Original Equipment Manufacturer             |
| PC     | Personal Computer                           |
| PCB    | Printed Circuit Board                       |
| PPM    | Pulse Position Modulation                   |
| PWM    | Pulse Width Modulated signal                |
| RPM    | Revolutions Per Minute                      |
| RS-232 | Recommended Standard 232                    |
| RS-485 | Recommended Standard 485                    |
| SCI    | Serial Communications Interface             |
| SDA    | Serial DAta line                            |
| SN     | Serial Number                               |
| SW     | Software                                    |
| UART   | Universal Asynchronous Receiver Transmitter |
| VCP    | Virtual Communication Portv                 |

### TEN

### CONTACT DATA

You can contact Embention in any moment if you need further help and support.

Embention contact data is as follows:

Email: support@embention.com

Telephone: (+34) 965 421 115

Address: Polígono Industrial Las Atalayas, C/ Chelín, Nº 16, CP 03114, Alicante (España).